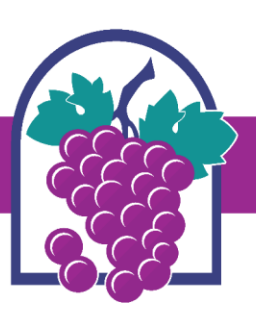

## **CITY OF RANCHO CUCAMONGA**

10500 Civic Center Drive | Rancho Cucamonga, CA 91730 | 1-909-477-2700 | www.CityofRC.us

## City of Rancho Cucamonga Building and Safety Services Department

## How to Schedule an Inspection on your record:

- 1. Search on your browser: www.cityofrc.us/onlinepermitcenter
- 2. Click on the Building and Safety tab
- 3. Click on your **BLUE** RECORD NUMBER
- 4. Click 'Schedule an Inspection'

| Home Building & Safety | Engineering | Fire District   | Planning           | Inspections    | HELP    |
|------------------------|-------------|-----------------|--------------------|----------------|---------|
| Create an Application  | Search Pern | nits / Plan Che | cks <mark>S</mark> | chedule an Ins | pection |

5. Scroll down to 'Inspections' and click on the Blue 'Schedule an Inspection'

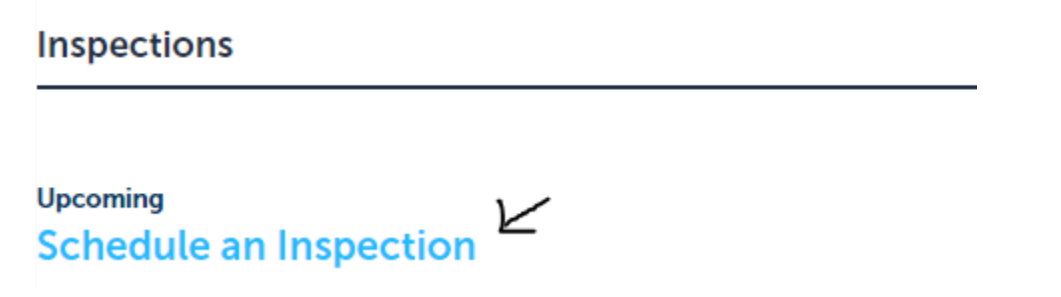

6. Follow the prompts to finish scheduling your inspection.

If you are having trouble scheduling an inspection, please text our Inspection Text Line (909) 303-1786